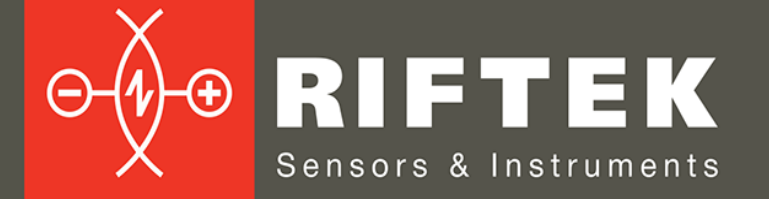

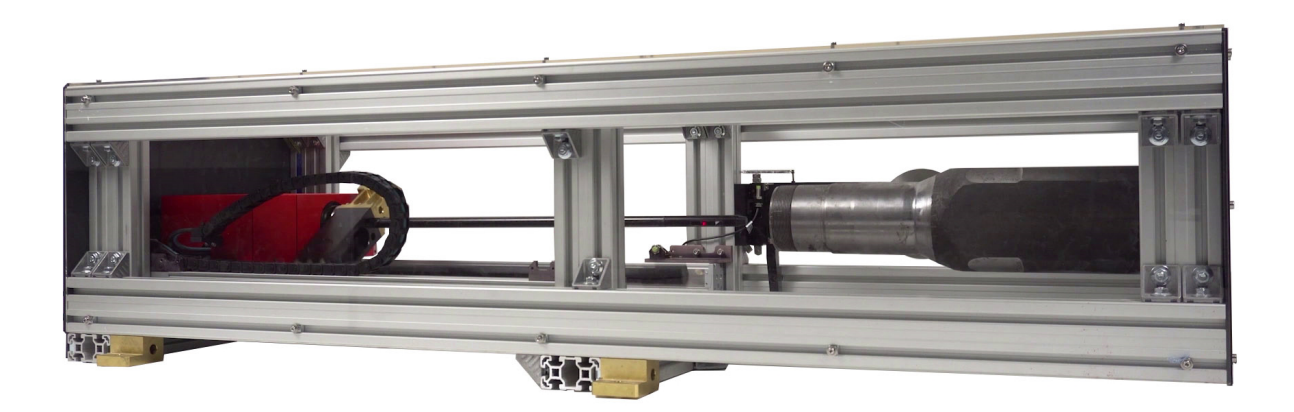

# 3D ЛАЗЕРНАЯ СКАНИРУЮЩАЯ СИСТЕМА ДЛЯ КОНТРОЛЯ ФОРМЫ КОВАНЫХ ОСЕЙ

Серия РФ096-20/143-63/180-550

### Руководство по эксплуатации

Логойский тракт, 22, г. Минск 220090, Республика Беларусь тел/факс: +375 17 357 36 57 info@riftek.com www.riftek.com

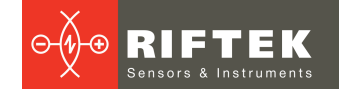

### Содержание

| 1.  | Мерь  | ы предосторожности                        | .3 |
|-----|-------|-------------------------------------------|----|
| 2.  | Евро  | пейское соответствие                      | 3  |
| 3.  | Лазе  | рная безопасность                         | .3 |
| 4.  | Назн  | ачение                                    | .3 |
| 5.  | Устр  | ойство и принцип работы                   | .4 |
| 6.  | Осно  | вные технические данные                   | 5  |
| 7.  | Комп  | ілектность поставки                       | 6  |
| 8.  | Прим  | иер обозначения при заказе                | 6  |
| 9.  | Подк  | лючение                                   | 6  |
| 10. | Hac   | тройка сети                               | 6  |
| 11. | Исп   | юльзование по назначению                  | 7  |
| 1   | 1.1.  | Подготовка к использованию                | 7  |
| 1   | 1.2.  | Установка изделия                         | 7  |
| 12. | Сер   | висная программа                          | 7  |
| 1   | 2.1.  | Назначение                                | 7  |
| 1   | 2.2.  | Системные требования                      | 7  |
| 1   | 2.3.  | Инсталляционный пакет ПО                  | 7  |
| 1   | 2.4.  | Установка и настройка ПО                  | 8  |
| 1   | 2.5.  | Запуск сервисной программы 1              | 2  |
| 1   | 2.6.  | Главное окно сервисной программы 1        | 2  |
| 1   | 2.7.  | Подключение и отключение системы 1        | 3  |
| 1   | 2.8.  | Перемещение каретки в начальную позицию 1 | 4  |
| 1   | 2.9.  | Калибровка системы 1                      | 4  |
| 1   | 2.10. | Сканирование изделия 1                    | 6  |
| 1   | 2.11. | Просмотр данных 1                         | 7  |
| 1   | 2.12. | Сохранение, чтение и экспорт данных 1     | 9  |
| 13. | Tex   | ническая поддержка1                       | 9  |
| 14. | Гар   | антийное обслуживание и ремонт1           | 9  |
| 15. | Изм   | енения1                                   | 9  |

2

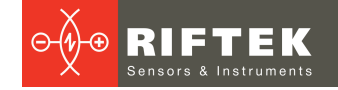

# 1. Меры предосторожности

- Используйте напряжение питания и интерфейсы, указанные в спецификации на систему.
- При подсоединении/отсоединении кабелей питание системы должно быть отключено.
- Не используйте систему вблизи мощных источников света.

### 2. Европейское соответствие

Система разработана для использования в промышленности и соответствует следующим Директивам:

- Directive 2014/30/EU (Электромагнитная совместимость).
- Directive 2011/65/EU, "RoHS" category 9 (Ограничение использования опасных и вредных веществ в электрооборудовании и электронном оборудовании).

# 3. Лазерная безопасность

В системе используются полупроводниковые лазеры с непрерывным излучением и длиной волны 660 нм. Максимальная выходная мощность – 1 мВт. Система относится к классу 2 лазерной безопасности в соответствии с IEC/EN 60825-1:2014. На корпусе размещена предупреждающая этикетка:

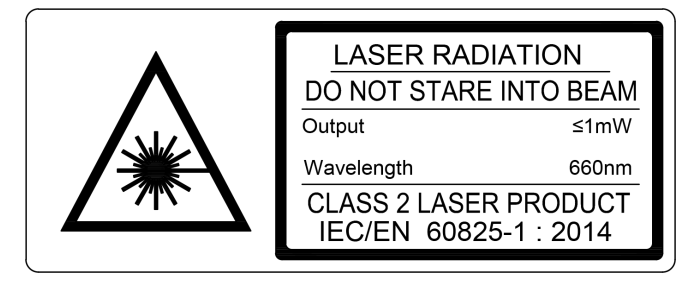

При работе с системой необходимо соблюдать следующие меры безопасности:

- не направляйте лазерный луч на людей;
- не разбирайте лазерный датчик;
- не смотрите на лазерный луч.

### 4. Назначение

Система предназначена для измерения геометрических параметров заготовок осей ходовой части сельскохозяйственной техники и может быть использована также для измерения труб, полых валов и аналогичных изделий.

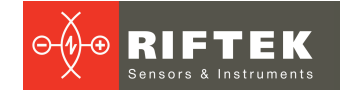

## 5. Устройство и принцип работы

Работа системы основана на принципе сканирования внутренней и внешней поверхностей изделия вращающимся триангуляционными лазерными датчиками.

Система содержит раму 1, на которой установлены линейные направляющие 2, 3, несущие каретку 4. На каретке 4 размещен модуль вращения 5 со стержнями 6 и 7. Стержень 6 размещен по оси модуля вращения 5, а стержень 7 - с радиальным сдвигом. Стержни 6 и 7 несут триангуляционные лазерные датчики 8, 9. Система содержит также калибровочный шаблон 10, размещенный на поворотной балке 11. На торцевой панели системы расположены: разъем для подключения питания 12, разъемы интерфейсов Ethernet 13 и RS485 14, кнопка включения питания 15. На противоположной панели располагается отверстие 17 для установки измеряемой детали. Кнопка аварийной остановки системы - 16.

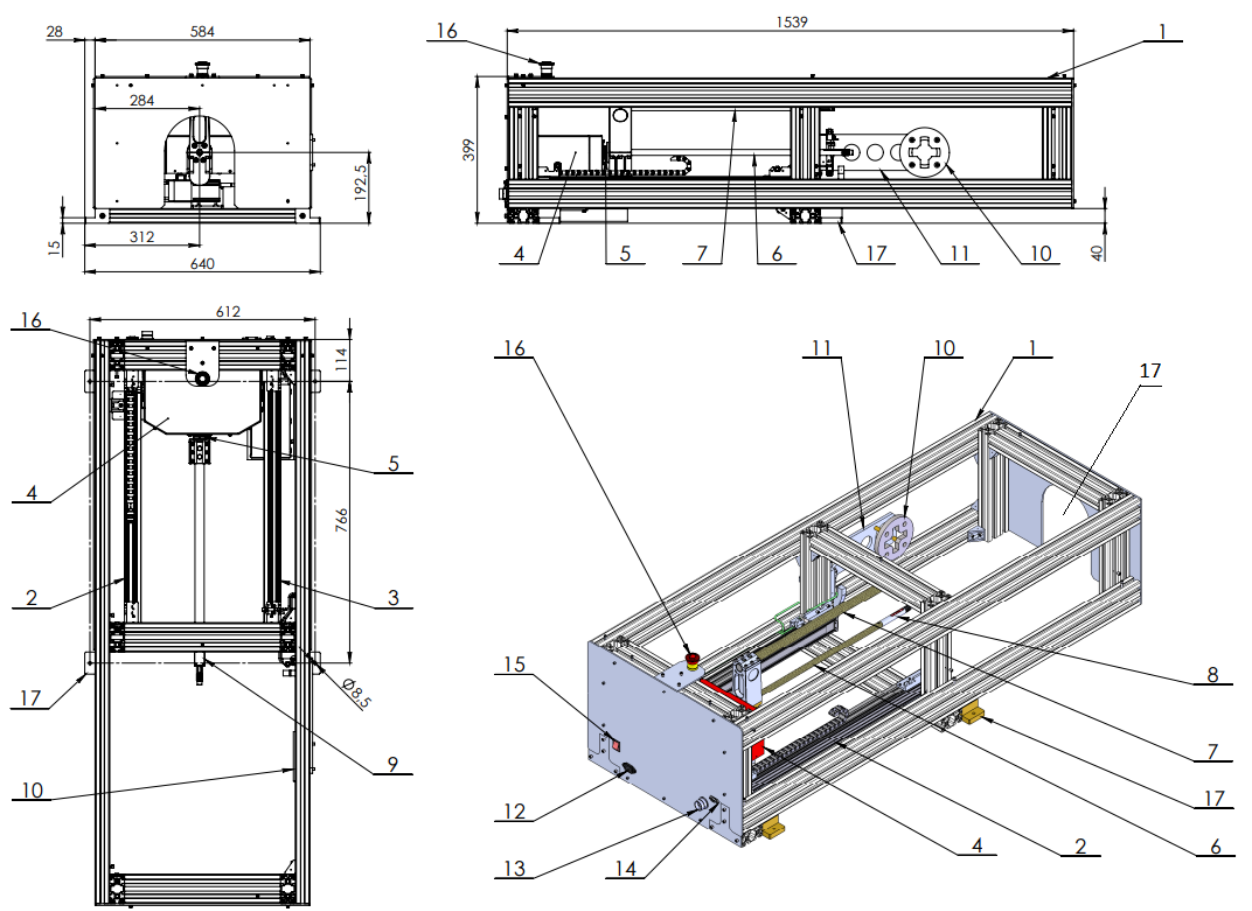

#### Рисунок 1

Компоновка лазерых датчиков показана на рисунке 2, где 18 - ось вращения системы, красным цветом показаны рабочие диапазоны датчиков. Особенностью лазерной головки 8 является то, что, с целью достижения требуемой точности в широком диапазоне измерения, рабочий диапазон разбит на два поддиапазона и головка содержит два триангуляционных датчика с единым лазерным лучом.

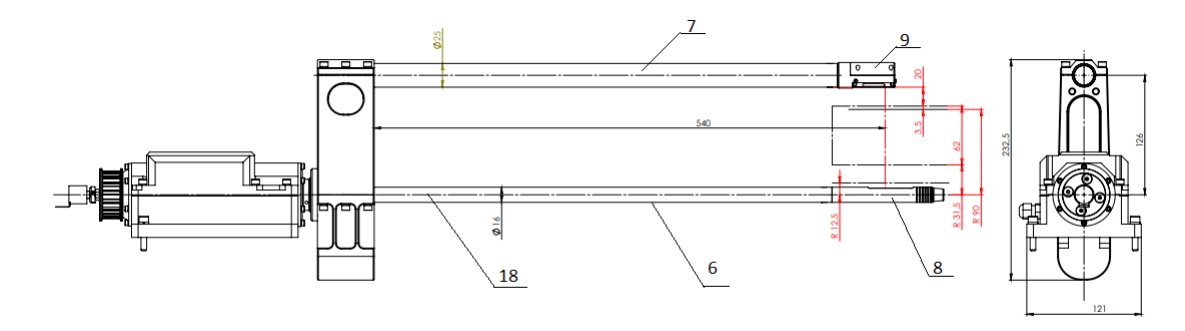

#### Рисунок 2

Положение детали при сканировании показано на рисунке 3, где 19 - измеряемая деталь.

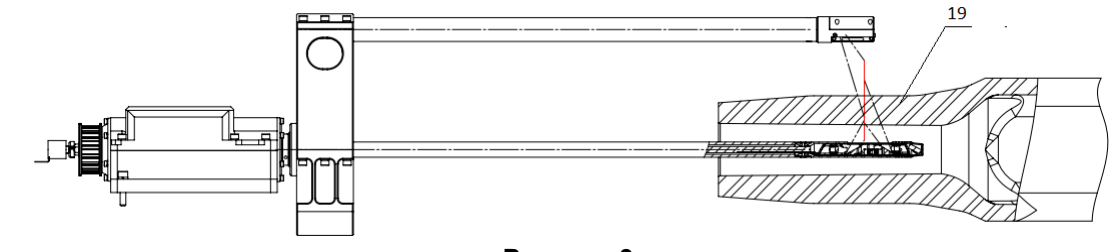

#### Рисунок 3

Система работает следующим образом.

Измеряемая деталь устанавливается так, чтобы ось детали совпадала с осью вращения датчиков. По команде оператора лазерные датчики приводятся во вращение и перемещаются в направлении детали. Датчик 8 измеряет расстояние до внутренней поверхности, а 9 - до внешней поверхности детали синхронно с углом поворота.

Диапазон перемещения и шаг измеряемых поперечных сечений задаются программно. Полученные радиальные координаты поверхностей передаются в компьютер для расчета требуемых геометрических параметров.

Видеодемонстрацию работы системы можно посмотреть здесь:

https://www.youtube.com/watch?v=18CbkpLKki0

### 6. Основные технические данные

| Параметр                                               | Значение                                               |
|--------------------------------------------------------|--------------------------------------------------------|
| Диапазон измерения внутреннего диаметра, мм            | 20143                                                  |
| Погрешность измерения внутреннего диаметра, мм         | ±0,05                                                  |
| Диапазон измерения внешнего диаметра, мм               | 63180                                                  |
| Погрешность измерения внешнего диаметра, мм            | ±0,1                                                   |
| Пространственное разрешение, точек/оборот              | 2048                                                   |
| Диапазон глубины сканирования, мм                      | 0550 (программируемый параметр)                        |
| Минимальное расстояние между измеряемыми сечениями, мм | 0,5 (программируемый параметр)                         |
| Погрешность линейного перемещения, мм                  | ±0,05                                                  |
| Частота выборки лазерного датчика, макс, Гц            | 9400                                                   |
| Источник излучения                                     | красный полупроводниковый лазер,<br>длина волны 660 нм |
| Выходная мощность, мВт                                 | <1                                                     |
| Класс лазерной безопасности                            | 2 (IEC60825-1)                                         |
| Интерфейс                                              | Ethernet, RS485                                        |
| Напряжение питания, В                                  | 220                                                    |
| Вес, кг                                                | 77                                                     |

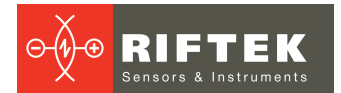

**Примечание:** параметры системы могут быть изменены под конкретную задачу.

# 7. Комплектность поставки

| Обозначение      | Наименование                                       | Количество |
|------------------|----------------------------------------------------|------------|
| РФ015.00.000     | Система контроля геометрических параметров         | 1          |
| РФ333.90.009     | Интерфейсный кабель Ethernet EL0401 (RJ45-RJ45)    | 1          |
| РФ058.90.011     | Интерфейсный кабель RS485 EL1001 (DB-9M-DB-<br>9F) | 1          |
| РФ333.80.012-001 | Адаптер интерфейса RS485-USB EL0101                | 1          |
|                  | Кабель питания 220В 1,8 м (SCZ-1 BM)               | 1          |
|                  | Руководство по эксплуатации                        | 1          |

## 8. Пример обозначения при заказе

RF096-IDmin/IDmax-ODmin/ODmax-L

| Символ      | Описание                                      |
|-------------|-----------------------------------------------|
| IDmin/IDmax | Диапазон измеряемых внутренних диаметров, мм. |
| ODmin/ODmax | Диапазон внешних диаметров, мм.               |
| L           | Диапазон глубины сканирования, мм.            |

**Примечание:** погрешность измерения параметров оговаривается отдельно.

## 9. Подключение

- Подключите систему к персональному компьютеру с помощью двух кабелей Ethernet и USB (через преобразователь USB-RS485).
- Подключите систему к сети 220 В с помощью кабеля питания.

| Ethernet interface connector (13) | Ethemet interface cable (16) | RJ45  | PC |
|-----------------------------------|------------------------------|-------|----|
| Power connector (12)              | Power cable (15)             | ~220V | AC |
| Power connector (12)              | Power cable (15)             | ~220  | AC |

# 10. Настройка сети

Система поставляется со следующей сетевой конфигурацией:

• ІР-адрес: 192.168.0.3.

Необходимо настроить сетевую карту компьютера в следующем адресном пространстве: 192.168.0.Х.

## 11. Использование по назначению

#### 11.1. Подготовка к использованию

- Проверьте состояние выходного окна лазерных датчиков и, при необходимости, протрите его мягкой тканью.
- Поверните лазерные датчики вручную и проверьте плавность хода.
- Проверьте правильность подключения кабелей.
- Проверьте правильность сетевых настроек.
- Включите систему.
- Запустите сервисную программу.
- Выполните процедуру калибровки (перед первым использованием).

После выполнения всех шагов, перечисленных выше, оператор может приступать к процедуре измерения.

#### 11.2. Установка изделия

Изделие устанавливается в призмы, отъюстированные по отношению к базам системы таким образом, чтобы ось изделия совпадала с осью системы вращения лазерных датчиков.

### 12. Сервисная программа

#### 12.1. Назначение

Сервисная программа предназначена для:

- управления системой;
- калибровки системы;
- сканирования внутренней и наружной поверхностей изделий;
- формирования 3D-модели на основе данных, полученных при сканировании;
- визуального просмотра 3D-модели;
- сравнения полученной модели с идеальной и расчета величин отклонения формы;
- сохранения, чтения и экспорта данных.

### 12.2. Системные требования

| Операционная система | Windows 10 и выше               |
|----------------------|---------------------------------|
| ОЗУ                  | 8 ГБ и более                    |
| Разрешение монитора  | 1280х1024 и выше                |
| Поддержка OpenGL     | Версия 4.0 и выше               |
| USB                  | Свободный слот USB              |
| Ethernet             | Свободный слот Gigabit Ethernet |

### 12.3. Инсталляционный пакет ПО

#### Инсталляционный пакет состоит из следующих файлов:

| RF09615_Demo_Win32_v1_2_2_2021_12_24.zip | Сервисная программа для управления системой |
|------------------------------------------|---------------------------------------------|
| CDM v2.12.36.4 WHQL Certified.zip        | FTDI-драйвер виртуального COM-порта         |

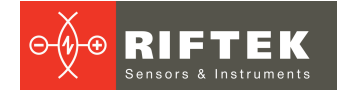

### 12.4. Установка и настройка ПО

Необходимо выполнить следующие действия:

- 1. Установите сервисную программу. Для этого распакуйте архив FTDIдрайвера **RF09615\_Demo\_Win32\_v1\_2\_2021\_12\_24.zip** в рабочую папку.
- 2. Настройте сетевой интерфейс. Для этого установите IP-адрес сетевого адаптера, к которому подключена система, в значение 192.168.0.XXX, где XXX = 1, 2, 4, 5,...254.
- 3. Настройте виртуальный СОМ-порт. Для этого:
  - а. Вставьте адаптер USB-RS485 в свободный слот USB.
  - b. Распакуйте архив CDM v2.12.36.4 WHQL Certified.zip во временную папку.
  - с. Запустите Диспетчер устройств (Device Manager).
  - d. Кликните правой кнопкой мыши на пункте Other Devices > USB Serial Port и выберите пункт меню Update driver.

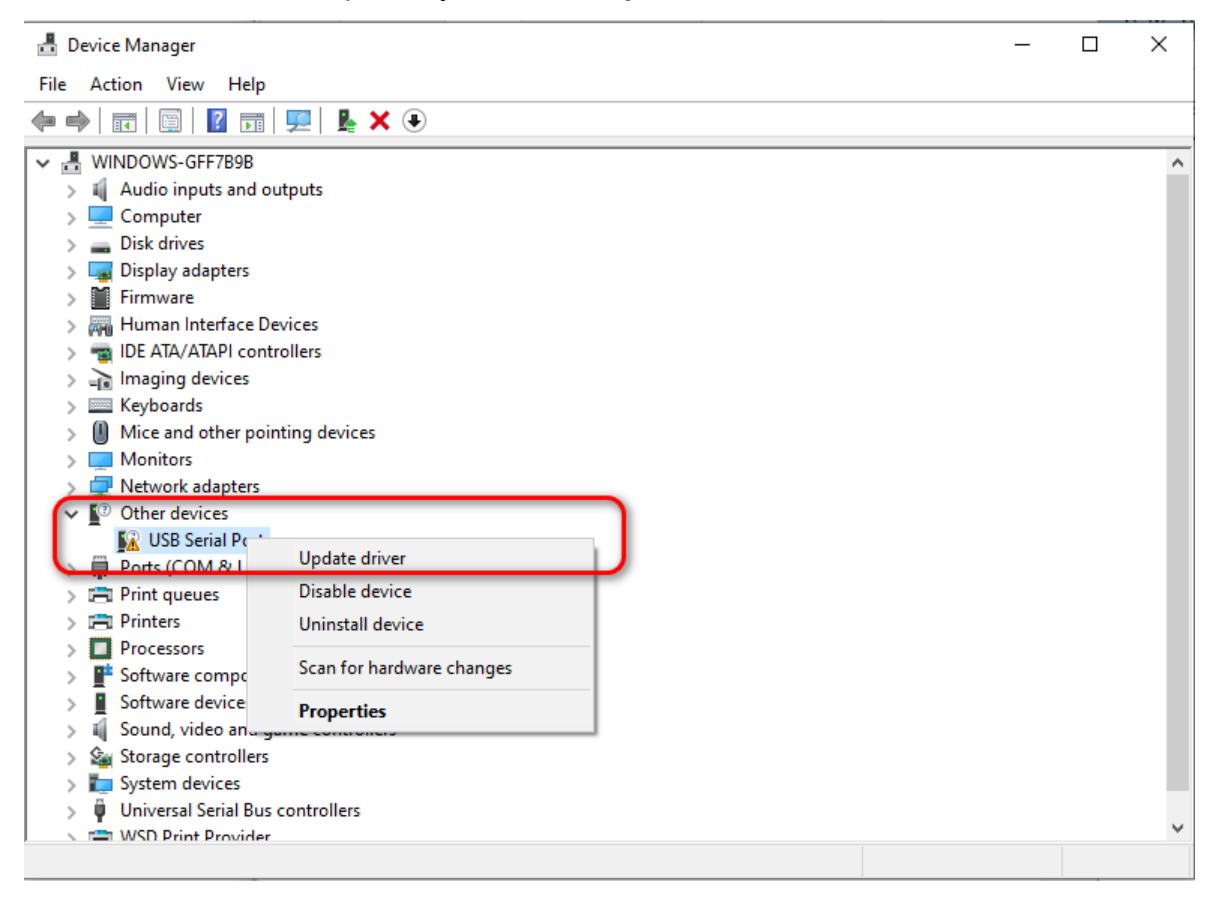

e. В появившемся диалоге выберите пункт Browse my computer for drivers.

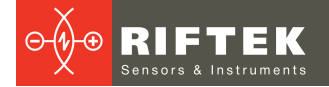

 $\times$ 

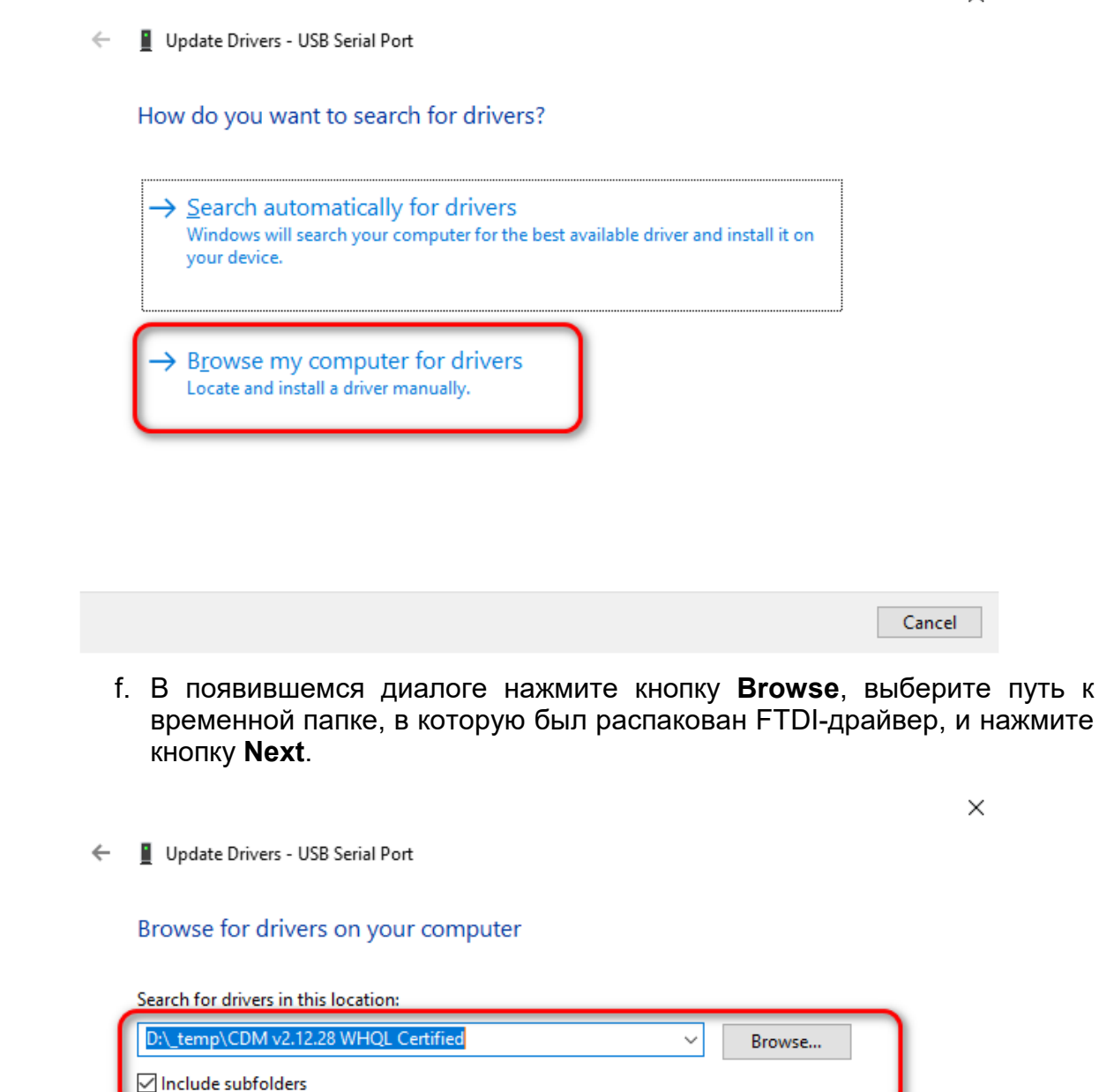

This list will show available drivers compatible with the device, and all drivers in the

→ Let me pick from a list of available drivers on my computer

g. После завершения установки FTDI-драйвера нажмите кнопку Close.

Next

Cancel

same category as the device.

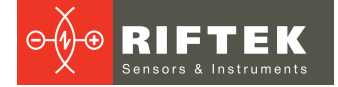

←

Vindows has successfully updated your drivers
Windows has finished installing the drivers for this device:
USB Serial Port

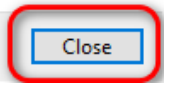

h. Нажмите правой кнопкой мыши на соответствующий порт в группе **Ports (COM & LPT)** и выберите пункт меню **Properties**.

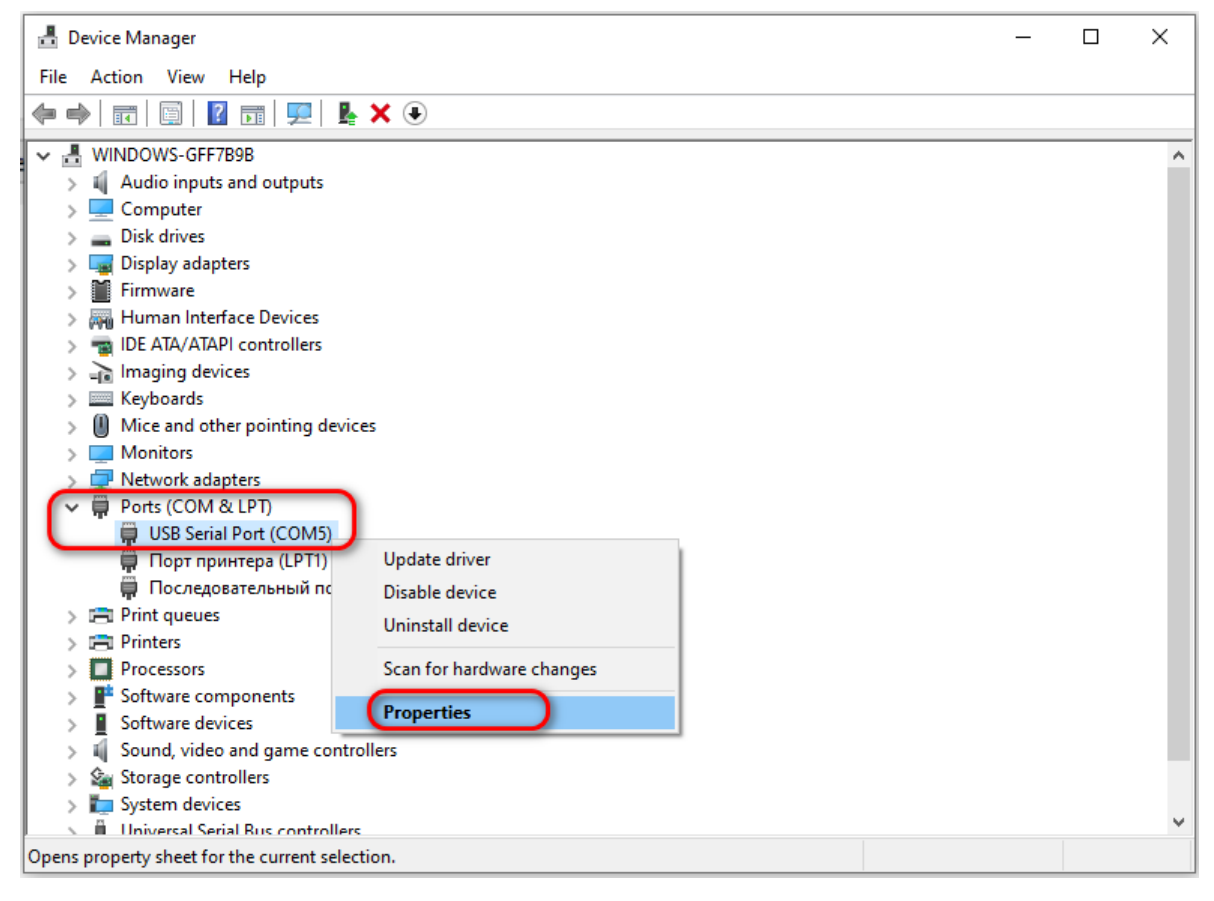

i. В появившемся диалоге перейдите на вкладку **Port Settings** и нажмите кнопку **Advanced**.

| USB Serial Port (COM5) Properties           | ×        |
|---------------------------------------------|----------|
| General Port Settings Driver Details Events |          |
| Bits per second: 9600 V                     |          |
| Data bits: 8 🗸 🗸                            |          |
| Parity: None ~                              |          |
| Stop bits: 1                                |          |
| Flow control: None ~                        |          |
| Advanced Restore Defaults                   | 1        |
| OK Cance                                    | <b>!</b> |

j. Установите значение Latency Timer равным 1, параметры Receive и Transmit равными 4096, и нажмите кнопку OK.

| Advanced Settings for COM5                                      |                                        | ?        | ×            |  |
|-----------------------------------------------------------------|----------------------------------------|----------|--------------|--|
| COM Port Number: COM5                                           |                                        | OK       |              |  |
| USB Transfer Sizes                                              | Cancel                                 |          |              |  |
| Select lower settings to correct performance problems at low ba | ud rates.                              | Defeulte |              |  |
| Select higher settings for faster performance.                  |                                        | Defaults |              |  |
| Receive (Bytes): 4096 ~                                         |                                        |          |              |  |
| Transmit (Bytes):                                               |                                        |          |              |  |
| BM Options                                                      | Miscellaneous Options                  |          |              |  |
| Select lower settings to correct response problems.             | Serial Enumerator                      |          | $\checkmark$ |  |
|                                                                 | Serial Printer                         |          |              |  |
| Latency Timer (msec):                                           | Cancel If Power Off                    |          |              |  |
|                                                                 | Event On Surprise Removal              |          |              |  |
| Timeouts                                                        | Set RTS On Close                       |          |              |  |
|                                                                 | Disable Modem Ctrl At Startup          |          |              |  |
| Minimum Read Timeout (msec): 0 ~                                | Enable Selective Suspend               |          |              |  |
| Minimum Write Timeout (msec): 0 ~                               | Selective Suspend Idle Timeout (secs): | 5        | ~            |  |
|                                                                 |                                        |          |              |  |

k. Закройте диалог USB Serial port properties, нажав на кнопку OK.

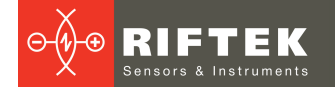

| USB Seria | l Port (COM5) | Proper          | ties              |         |                          | × |
|-----------|---------------|-----------------|-------------------|---------|--------------------------|---|
| General   | Port Settings | Driver          | Details           | Events  |                          |   |
|           |               | <u>B</u> its pe | er second         | 9600    | ~                        |   |
|           |               |                 | <u>D</u> ata bits | : 8     | $\sim$                   |   |
|           |               |                 | <u>P</u> arity    | None    | ~                        |   |
|           |               |                 | <u>S</u> top bits | : 1     | ~                        |   |
|           |               | Flo             | w control         | None    | ~                        |   |
|           |               |                 | A                 | dvanced | <u>R</u> estore Defaults |   |
|           |               |                 |                   |         |                          |   |
|           |               |                 |                   | ОК      | Cancel                   |   |

I. Закройте Диспетчер устройств.

### 12.5. Запуск сервисной программы

Запустите файл RF09615\_Demo.exe.

### 12.6. Главное окно сервисной программы

Все функции сервисной программы доступны из главного окна с помощью одного или двух кликов мыши.

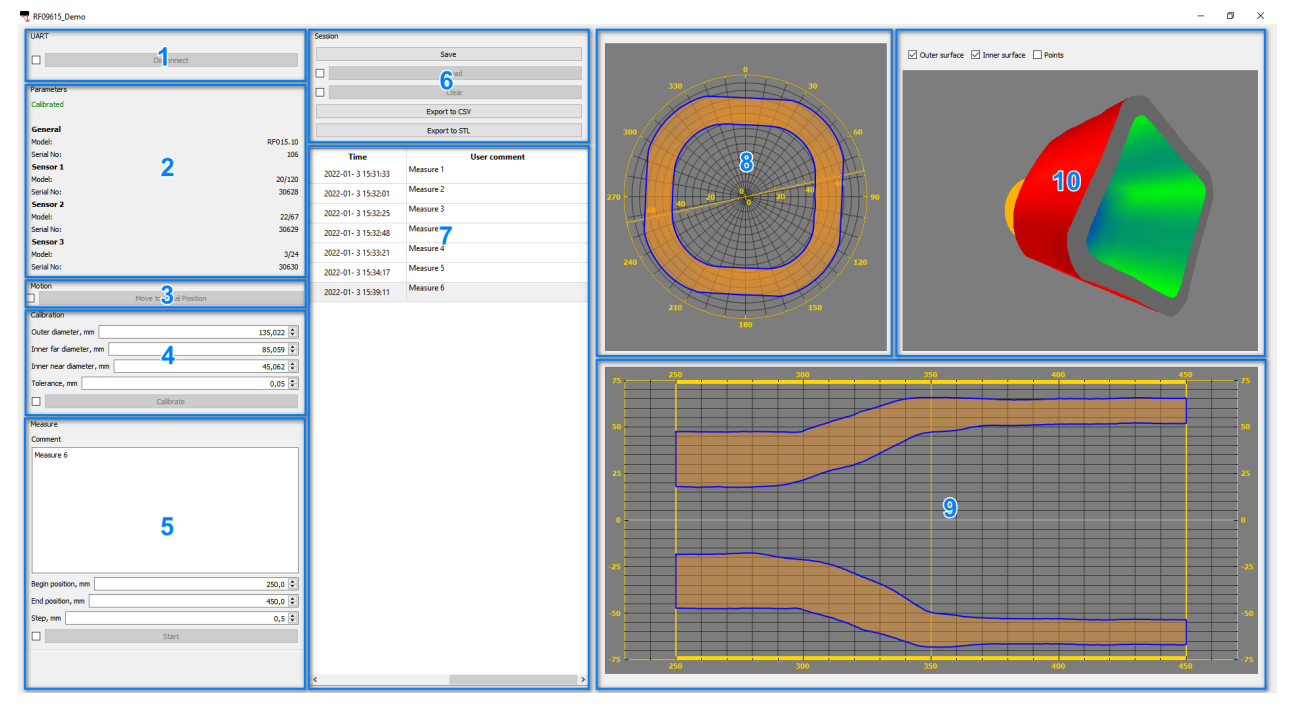

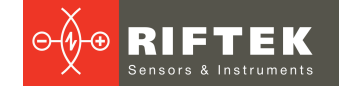

Главное окно разделено на следующие группы:

- 1. UART. Подключение и отключение сервисной программы к системе.
- 2. Parameters. Отображение основных параметров системы.
- 3. Motion. Ручное управление системой линейного перемещения.
- 4. Calibration. Калибровка системы.
- 5. Measure. Задание параметров сканирования и управление процессом.
- 6. Session. Сохранение, загрузка и экспорт данных сканирования в различные форматы.
- 7. **Navigation panel**. Отображение списка выполненных измерений и выбор отдельного измерения для детального просмотра.
- 8. Cross section. Отображение поперечного сечения объекта в заданной позиции.
- 9. Longitudinal section. Отображение продольного сечения объекта заданной плоскостью.

10. **3D View**. Отображение отсканированной 3D модели.

Команды управления активируются нажатием на соответствующую кнопку. Некоторые кнопки защищены от случайного нажатия. Перед тем как нажать на такую кнопку, нужно снять защиту. В качестве примера на рисунке ниже изображена кнопка **Disconnect** с не снятой защитой (а) и со снятой защитой (b).

| Sec. 19 |            |    |            |  |
|---------|------------|----|------------|--|
|         | Disconnect |    | Disconnect |  |
|         |            | b) |            |  |

#### 12.7. Подключение и отключение системы

Для установки соединения сервисной программы с системой выполните следующие действия:

- 1. Подсоедините кабели сетевого и последовательного интерфейсов к соответствующим разъемам на корпусе системы и ПК.
- 2. Включите питание системы.
- 3. Запустите исполняемый файл RF09615\_Demo.exe.
- 4. В панели UART выберите имя соответствующего СОМ-порта.

| UART       |        |
|------------|--------|
| Connect    | COM1 ∨ |
|            | COM1   |
|            | COM3   |
| Parameters | COM4   |

5. Нажмите кнопку Connect.

Для отключения сервисной программы от системы выполните следующие действия:

1. Снимите защиту и нажмите кнопку **Disconnect**.

| UAR | т          |  |
|-----|------------|--|
|     | Disconnect |  |
|     |            |  |

- 2. Выключите питание системы.
- 3. При необходимости отсоедините кабели сетевого и последовательного интерфейсов.

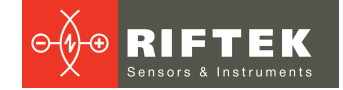

#### 12.8. Перемещение каретки в начальную позицию

После завершения калибровки или сканирования, сервисная программа автоматически перемещает каретку системы линейного перемещения в начальную позицию. В некоторых случаях, например, при аварийном отключении внешнего питания, этого не происходит. Поскольку управляющие алгоритмы исключают возможность самопроизвольного движения частей системы, пользователь должен сформировать команду на перемещение каретки в начальную позицию. Для этого выполните следующие действия:

- 1. Подключите сервисную программу к системе (см. <u>Подключение и</u> отключение системы).
- 2. Снимите защиту и нажмите кнопку Move to Initial Position.

#### 12.9. Калибровка системы

Калибровка системы должна быть выполнена перед первым использованием системы.

Рекомендуется калибровать систему периодически, а также после долгого хранения.

Если система не калибрована, то в группе **Parameters** отображается надпись красного цвета **Not calibrated** (a).

Если система калибрована, то в группе **Parameters** отображается надпись зеленого цвета **Calibrated** (b).

| Parameters      |          |    | Parameters |          |
|-----------------|----------|----|------------|----------|
| Not calibrated! |          |    | Calibrated |          |
| General         |          |    | General    |          |
| Model:          | RF015.10 |    | Model:     | RF015.10 |
| Serial No:      | 106      |    | Serial No: | 106      |
| Sensor 1        |          |    | Sensor 1   |          |
| Model:          | 20/120   |    | Model:     | 20/120   |
| Serial No:      | 30628    |    | Serial No: | 30628    |
| Sensor 2        |          |    | Sensor 2   |          |
| Model:          | 22/67    |    | Model:     | 22/67    |
| Serial No:      | 30629    |    | Serial No: | 30629    |
| Sensor 3        |          |    | Sensor 3   |          |
| Model:          | 3/24     |    | Model:     | 3/24     |
| Serial No:      | 30630    | b) | Serial No: | 30630    |

Для калибровки системы выполните следующие действия:

- 1. Подключите сервисную программу к системе (см. <u>Подключение и</u> <u>отключение системы</u>).
- 2. Убедитесь в том, что система линейного перемещения находится в начальной позиции. Если это не так, то переместите систему в начальную позицию (см. <u>Перемещение в начальную позицию</u>).
- 3. Установите калибровочное кольцо в рабочее положение, как показано на рисунке ниже.

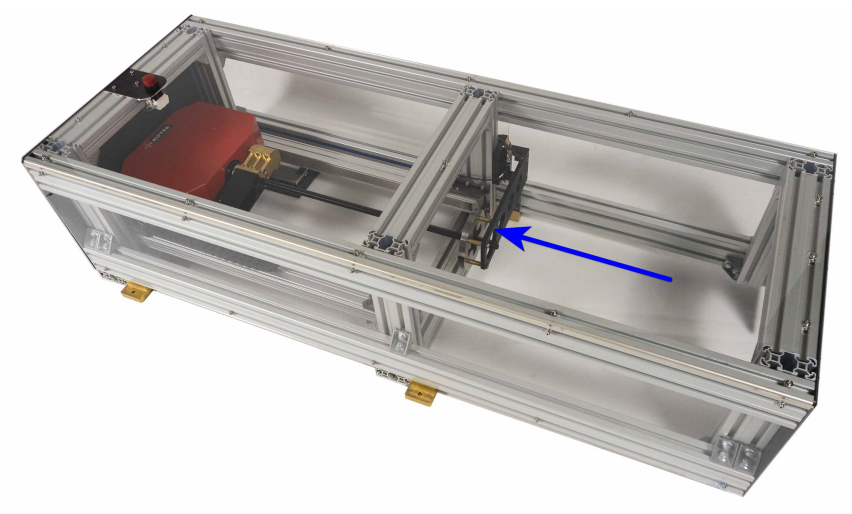

#### Рисунок 4

4. Проверьте и, при необходимости, измените величины эталонных диаметров и погрешности калибровки, разблокируйте и нажмите кнопку Calibrate.

| Calibration             |           |
|-------------------------|-----------|
| Outer diameter, mm      | 135,022 🜲 |
| Inner far diameter, mm  | 85,059 ≑  |
| Inner near diameter, mm | 45,062 🜩  |
| Tolerance, mm           | 0,05 ≑    |
| Calibrate               |           |

- 5. После нажатия на кнопку **Calibrate** система включает датчики и совершает несколько оборотов. Если калибровка завершена успешно, то в группе **Parameters** появляется зеленая надпись **Calibrated**.
- 6. Переместите калибровочное кольцо в парковочное положение, как показано на рисунке ниже.

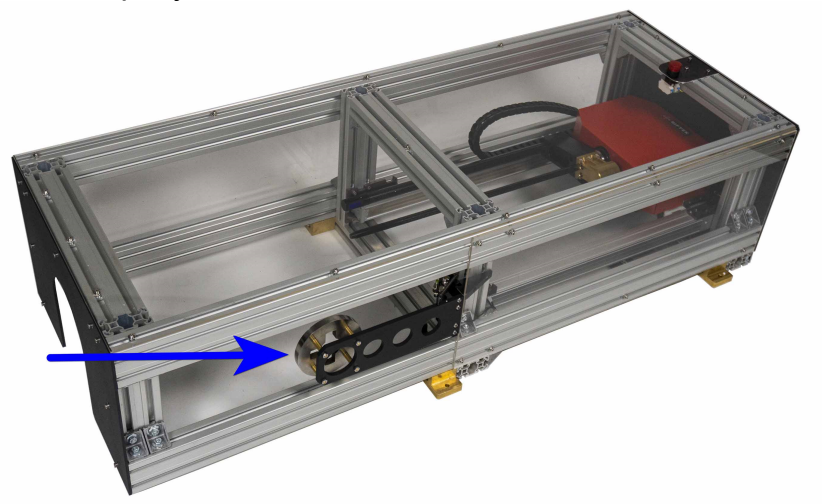

Рисунок 5

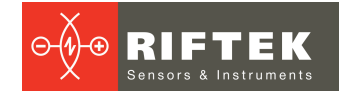

#### 12.10. Сканирование изделия

Для сканирования изделия выполните следующие действия:

- 1. Подключите сервисную программу к системе (см. <u>Подключение и</u> отключение системы).
- 2. Убедитесь в том, что каретка находится в начальной позиции (см. <u>Перемещение каретки в начальную позицию</u>).
- 3. При необходимости откалибруйте систему (см. Калибровка системы).
- 4. Убедитесь в том, что калибровочное кольцо запарковано (см. Калибровка системы).
- 5. Если необходимо продолжить сохраненную ранее сессию, то загрузите ее (см. <u>Сохранение, чтение и экспорт данных</u>).
- 6. Установите объект для сканирования. Убедитесь в том, что касание подвижных частей системы во время сканирования исключено.
- 7. Введите параметры сканирования, разблокируйте и нажмите кнопку **Start**.

| Measure                |         |
|------------------------|---------|
| Comment                |         |
| Scan 1. Part 2001.     |         |
| Begin position, mm     | 250,0 🗘 |
| End position, mm 400,0 |         |
| Step, mm               | 0,5 ≑   |
| Start                  |         |

8. После нажатия на кнопку **Start** система включает датчики и производит сканирование объекта в соответствии с введенными параметрами. Сервисная программа отображает ход сканирования в графической части главного окна.

| n Rf09615_Demo                    |                   | - a x                                        |
|-----------------------------------|-------------------|----------------------------------------------|
| UART                              | Session           |                                              |
| D Nevernet                        | Save              | o ☑ Outer surface                            |
| Laconnect                         | Load              |                                              |
| Parameters                        | - due             |                                              |
| Calibrated                        | Uca               |                                              |
|                                   | Export to CSV     |                                              |
| General                           | Export to STL     |                                              |
| Model: RP015.10<br>Serial No. 105 | <b>T N N</b>      |                                              |
| Sensor 1                          | lime User comment |                                              |
| Model: 20/120                     |                   |                                              |
| Serial No: 30628                  |                   | 270                                          |
| Sensor 2                          |                   |                                              |
| Prodet: 22/07<br>Serial No: 30529 |                   |                                              |
| Sensor 3                          |                   |                                              |
| Model: 3/24                       |                   |                                              |
| Serial No: 30630                  |                   | 240                                          |
| Motion                            |                   |                                              |
| Move to Initial Position          |                   |                                              |
| Calibration                       |                   | 210 201 159                                  |
| Outer diameter, mm 135,022 🕏      |                   | 180                                          |
| Inner far diameter, mm 85,039 🗘   |                   |                                              |
| Inner near diameter, mm 45,062 🕏  |                   |                                              |
| Tolerance, mm 0,05 🗢              |                   | 23 240 273 340 345 354 315 340 75            |
| Calbrate                          |                   |                                              |
| Measure                           |                   | 30                                           |
| Abort                             |                   |                                              |
|                                   |                   |                                              |
|                                   |                   |                                              |
|                                   |                   |                                              |
|                                   |                   |                                              |
|                                   |                   |                                              |
|                                   |                   |                                              |
| Measurements in progress          |                   |                                              |
|                                   |                   | -25                                          |
|                                   |                   |                                              |
|                                   |                   |                                              |
|                                   |                   |                                              |
|                                   |                   |                                              |
|                                   |                   |                                              |
|                                   |                   |                                              |
|                                   |                   | <sup>72</sup> Z50 275 300 375 390 375 400 75 |
|                                   |                   |                                              |

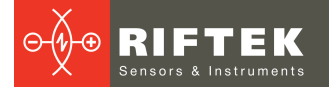

9. После того как сканирование завершено сервисная программа добавляет данные измерений в текущую сессию. В навигационной панели появляется соответствующая строка, содержащая дату и время сканирования, а также комментарий пользователя.

| Time                | User comment       |
|---------------------|--------------------|
| 2022-01- 4 11:37:48 | Scan 1. Part 2000. |
| 2022-01- 4 11:38:08 | Scan 2. Part 2000. |
| 2022-01- 4 11:38:25 | Scan 3. Part 2000. |
| 2022-01- 4 11:41:23 | Scan 1. Part 2001. |
|                     |                    |

- 10. При необходимости выполните новое сканирование, повторив шаги 6-9.
- 11. После завершения всех измерений сохраните сессию в файл (см. <u>Сохранение, чтение и экспорт данных</u>).
- 12. Извлеките сканируемый объект. Отключите сервисную программу от системы.

#### 12.11. Просмотр данных

Панель навигации отображает список всех измерений, сделанных в течение текущей сесии.

Графическая часть главного окна отображает 3D-модель отсканированного объекта в трех видах (см. рисунок ниже):

- 1. Продольное сечение.
- 2. Поперечное сечение.
- 3. 3D-вид.

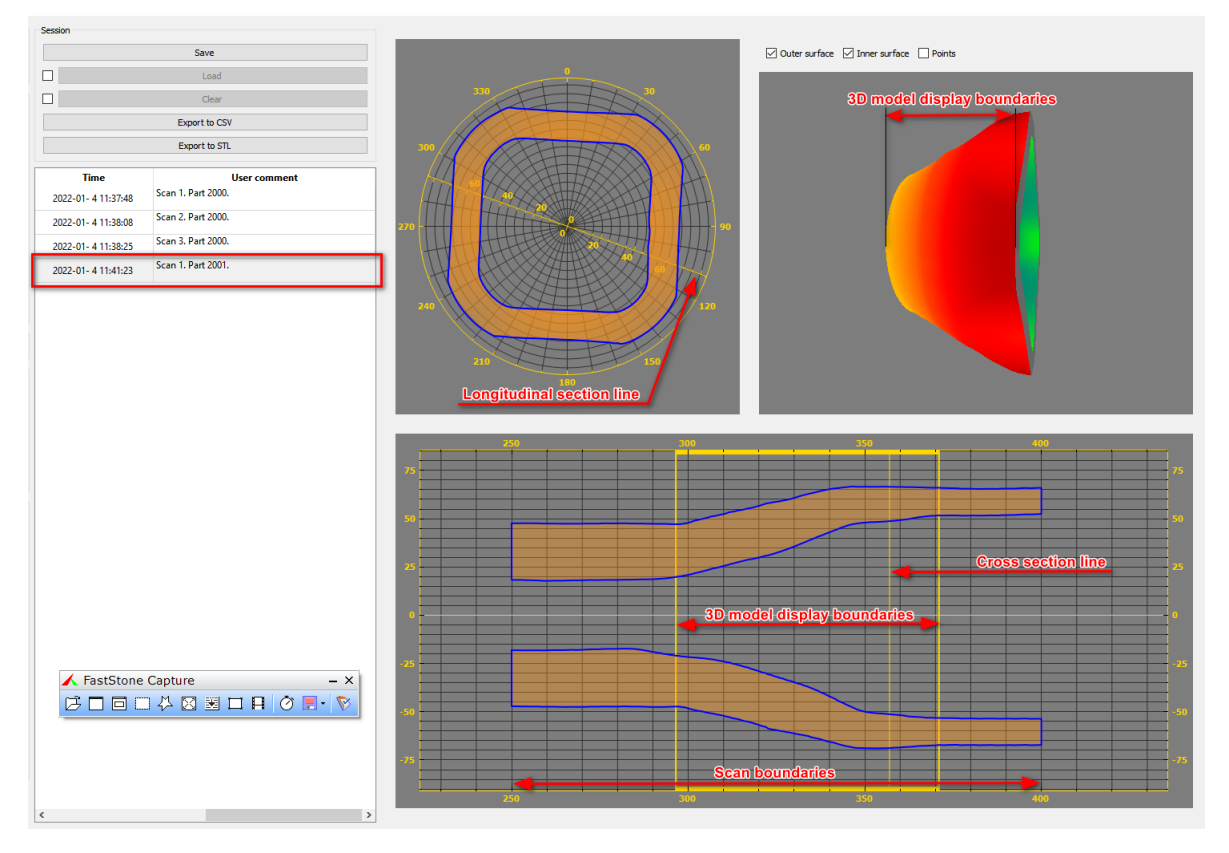

Сервисная программа предоставляет следующие возможности при просмотре данных сканирования:

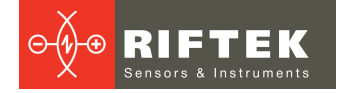

- 1. Для выбора определенного измерения кликните правой кнопкой мыши по соответствующей строке в панели навигации.
- 2. Для просмотра фрагмента 3D-модели, ограниченного двумя сечениями, в окне продольного разреза с помощью мыши переместите левую и правую границы отображения 3D-модели (**3D model display boundaries**) в желаемые положения.
- 3. Для увеличения масштаба отображения 3D-модели, наведите курсор мыши на окно 3D-вида и вращайте колесо мыши "от себя".
- 4. Для уменьшения масштаба отображения 3D-модели, наведите курсор мыши на окно 3D-вида и вращайте колесо мыши "на себя".
- 5. Для изменения угла просмотра 3D-модели, наведите курсор мыши на окно 3D-вида, нажмите правую кнопку и перемещайте курсор мыши до тех пор, пока модель не будет повернута на требуемый угол.
- 6. Для просмотра поперечного сечения объекта в заданной позиции в окне продольного сечения переместите линию поперечного сечения (**Cross section line**) с помощью курсора мыши в требуемое положение.
- 7. Для просмотра продольного сечения объекта вдоль определенной плоскости в окне поперечного сечения поверните линию продольного сечения (Longitudinal section line) с помощью курсора мыши на требуемый угол.
- 8. Используйте переключатели в верхней части окна 3D-вида для того, чтобы выбрать какие поверхности объекта требуется наблюдать (только внешнюю, только внутреннюю или обе сразу, см. скриншоты ниже).

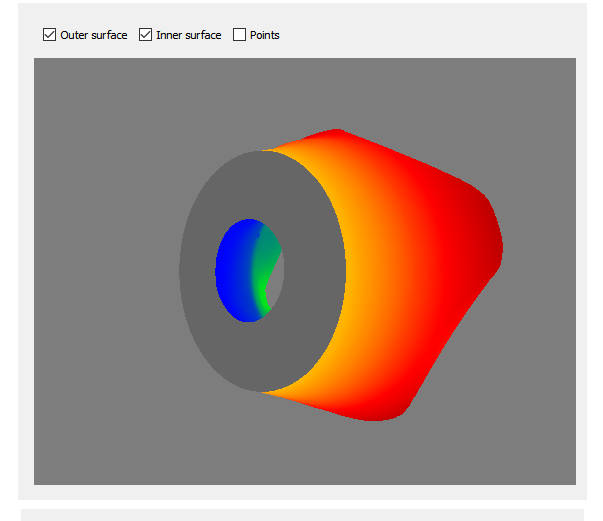

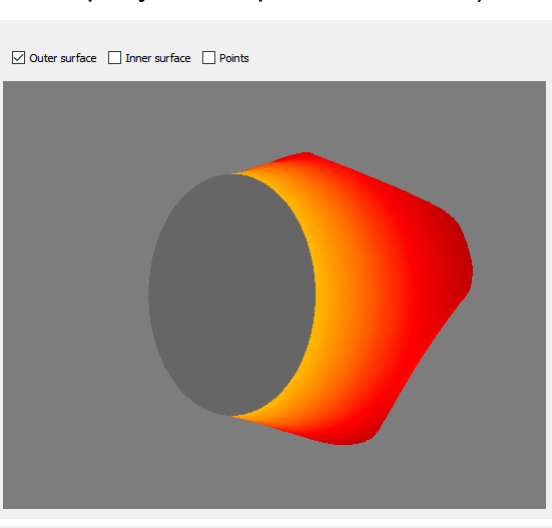

🖸 Outer surface 🗹 Inner surface 🗹 Points

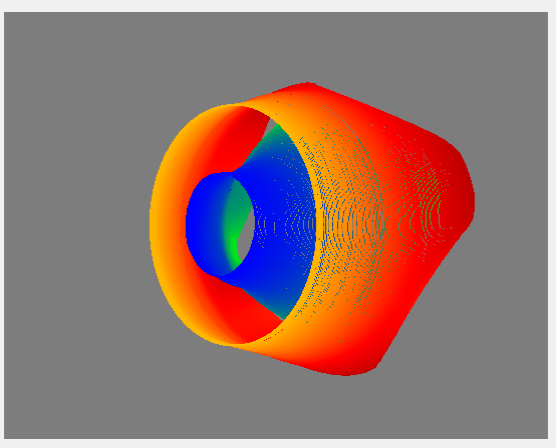

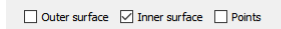

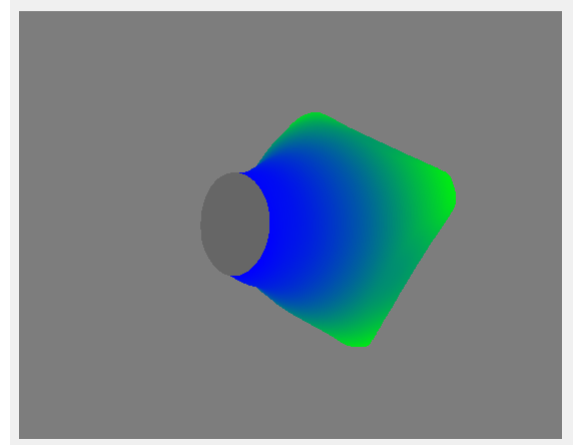

### 12.12. Сохранение, чтение и экспорт данных

Группа кнопок **Session** (см. рисунок ниже) обеспечивает возможность управления данными сканирования.

| Session |               |
|---------|---------------|
|         | Save          |
|         | Load          |
|         | Clear         |
| E       | xport to CSV  |
| E       | export to STL |

- 1. Для сохранения сессии, нажмите кнопку **Save** и выберите в появившемся диалоге путь к файлу сессии. Сервисная программа сохраняет данные сессии в бинарный файл **rfs**.
- 2. Для просмотра сохраненной сессии или для продолжения измерений разблокируйте и нажмите кнопку **Load**, выберите в появившемся диалоге путь к требуему файлу.
- 3. Для удаления всех измерений в текущей сессии разблокируйте и нажмите кнопку **Clear**. Будьте осторожны, удаленные данные невозможно будет восстановить, если они не были сохранены в файл.
- 4. Для экспорта текущего измерения в файл формата CSV, нажмите кнопку **Export to CSV** и выберите в появившемся диалоге путь к файлу.
- 5. Для экспорта текущего измерения в файл формата STL, нажмите кнопку **Export to STL** и выберите в появившемся диалоге путь к файлу. Обратите внимание, что внешняя поверхность объекта будет сохранена в файл \_outer.stl, а внутренняя поверхность - в файл \_inner.stl.

## 13. Техническая поддержка

Техническая поддержка, связанная с некорректной работой системы и проблемами с настройками, осуществляется бесплатно компанией РИФТЭК. Запросы по технической поддержке следует направлять на адрес <u>support@riftek.com</u> или по телефону +375-17-3573657.

### 14. Гарантийное обслуживание и ремонт

Гарантийный срок эксплуатации Системы – 24 месяца со дня ввода в эксплуатацию, гарантийный срок хранения – 12 месяцев.

### 15. Изменения

| Дата       | Версия | Описание           |  |
|------------|--------|--------------------|--|
| 21.01.2022 | 1.0.0  | Исходный документ. |  |